## 1 採点登録要領

試験、レポート又は平常点等によって評価した学業成績について、下表に従い正しく入力してください。

■ 学部

1

| =≖/≖⊡              | 八                          | 入力す             | する値                       | ###                                                                                                    |
|--------------------|----------------------------|-----------------|---------------------------|----------------------------------------------------------------------------------------------------|
| 計面区                | <b>分</b> 寺                 | 素点              | 摘要                        | 偏考                                                                                                    |
| 合格                 | 60 点以上                     | 100 点法に<br>よる点数 | (入力不要)                    | (100~90) · · · S (89~80) · · · A<br>(79~70) · · · B (69~60) · · · C                                                       |
|                    | 認定                         | Ν               | (入力不要)                    | 単位認定科目などの特定科目のみ                                                                                                    |
|                    | 59 点以下                     | 100 点法に<br>よる点数 | (入力不要)                    | (59∼0)···· D                                                                                                    |
|                    | 評価対象外(*)                   | E               | (入力不要)                    | 出席不良又は試験未受験・レポート未提出等により<br>成績評価ができない場合                                                                                    |
| 不合格                | 再試験対象者<br>(4 年 <b>の</b> み) | R               | 100 点法に<br>よる点数<br>(59~0) | 定期試験等の結果、不合格(D 評価)となった4年のう<br>ち、担当教員が必要と認めた学生が対象<br>※「R」を入力しないと再試験対象者にはなりません。<br>※ 再試験対象者の点数(59~0)は、摘要欄に入力し<br>てください。(必須) |
| 追試験対象者             |                            | т               | (入力不要)                    | やむを得ない事由により定期試験を欠席し、所定の期<br>限までに欠席届を提出した学生が対象                                                                             |
| 異動者(休学者)           |                            | E               | (入力不要)                    | 休学者については、便宜的に「E」(評価対象外)を入力<br>してください。<br>※ 休学者は、メッセージ欄に「休学」と表示されます。<br>※ 退学者・除籍者のデータはありません。                               |
| 履修登録補正             | 履修取止め                      | E               | (入力不要)                    | 本来なら成績評価の必要はありませんが、便宜的に<br>「E」(評価対象外)を入力してください。                                                                           |
| (採点登録開始日<br>以降受付分) | 履修追加                       | (入力不要)          | (入力不要)                    | 当該学生のデータはありませんので、別途配布する<br>成績票に評価を記入の上、提出してください。                                                                          |

## ■ 大学院

| 評価区      | 分等           | 入力する値<br>評価 | 備考                                                                                       |
|----------|--------------|-------------|------------------------------------------------------------------------------------------|
|          | 優(100~80)    | А           |                                                                                          |
| 合格       | 良(79~70)     | В           | 学生の成績表・成績証明書等へは、「優」「良」「可」と<br>表記されます。                                                    |
|          | 可(69~60)     | С           |                                                                                          |
| 不合格      | 格 不可(59以下) D |             |                                                                                          |
| 異動者(休学者) |              | D           | 休学者については、便宜的に「D」(不可)を入力して<br>ください。<br>※ 休学者は、メッセージ欄に「休学」と表示されます。<br>※ 退学者・除籍者のデータはありません。 |

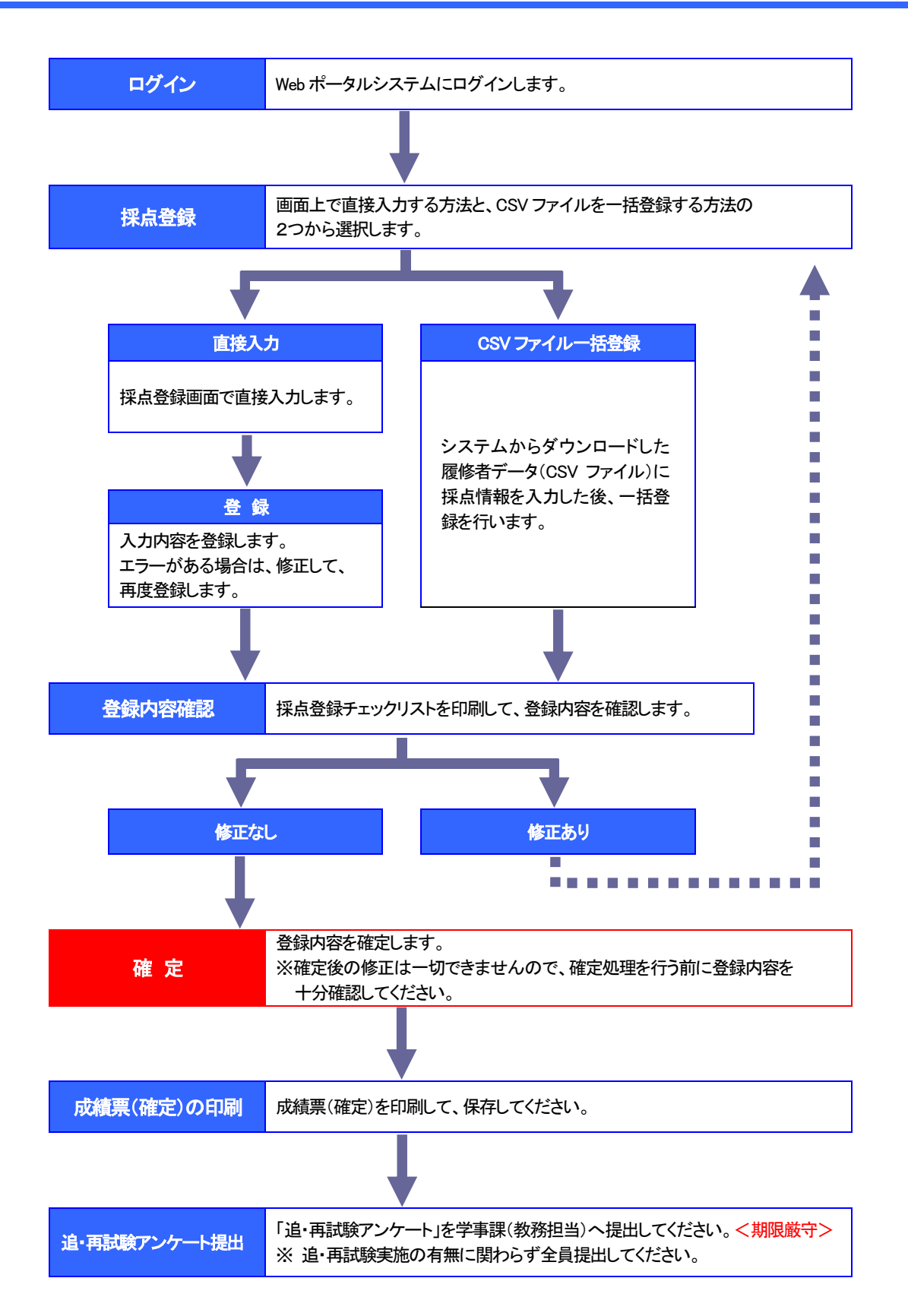

## 3 採点登録画面を表示する。

 ポータルトップページから、「採点登録」を クリックする。

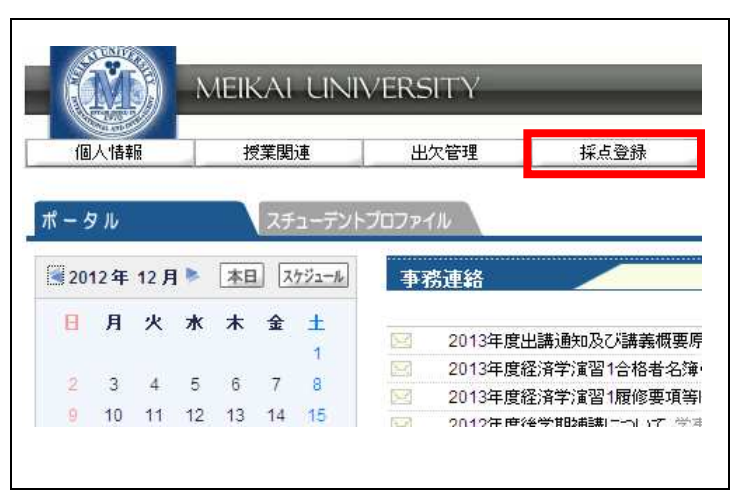

# (2) 採点授業一覧画面が表示される。

| 採点授     | 業一覧                    |       |      |       |      |      |       |
|---------|------------------------|-------|------|-------|------|------|-------|
| 2012 年度 | [ 後学期 ▼                |       |      |       |      |      | 検索    |
| 定期試験    | (登録期間内)                |       |      |       |      |      |       |
| 開講曜日    | 科目名                    | 教員氏名  | 履修者  | 採点対象者 | 未採点  | 登録状況 | CSV   |
| 月2      | 0 1415 アジア経済論          | 下田 直樹 | 260人 | 260人  | 260人 | 未登録  | CSV出力 |
| 火3      | 0 1419 経済学概論II         | 下田 直樹 | 31人  | 31人   | 11人  | 一部登録 | CSV出力 |
| 火5      | 07048 経済学演習2(卒業論文を含む。) | 下田 直樹 | 17人  | 17人   | 人    | 登録済  | CSV出力 |
| 火6      | 0 7049 社会保障特論          | 下田 直樹 | 5人   | 5人    | 5人   | 未登録  | CSV出力 |
| 水1      | 1418 経済学概論II           | 下田 直樹 | 35人  | 35人   | 人の   | 確定済  | CSV出力 |
| 水2      | 0 1421 社会保障論II         | 下田 直樹 | 293人 | 293人  | 273人 | 一部登録 | CSV出力 |
| 水4      | 7047 経済学演習1            | 下田 直樹 | 24人  | 24人   | 24人  | 未登録  | CSV出力 |
| 一括登録    | -1                     | l.    |      |       |      |      |       |

| ●登録状況につい | C                                   |                                  |
|----------|-------------------------------------|----------------------------------|
| 表示       | 状態                                  | 備考                               |
| 未登録      | 採点情報が1件も登録されていません。                  |                                  |
| 一部登録     | 採点情報の一部が登録されています。                   | 期間内であれば、修正すること                   |
| 登録済      | 全員の採点情報が登録されていますが、<br>確定処理がされていません。 | ができます。                           |
| 確定済      | 確定されています。(処理完了)                     | 登録内容を修正することはでき<br>ません。(参照は可能です。) |

※ 登録期限までに、すべての授業科目について「確定済」の状態にしてください。

注意 〇 採点対象者には、退学者・除籍者は含まれません。

## 4 採点情報をWeb上で直接登録する。

(1) 採点授業一覧画面で、採点登録を行う「科目名」をクリックする。

| 2012 年月 | ≠ 徐学期 ▼                 |       |      |       |      |      | 協力    |
|---------|-------------------------|-------|------|-------|------|------|-------|
| 定期調     | ▶(登録期間内)                |       |      |       |      |      | 0.00  |
| 開講曜日    | 科目名                     | 教員氏名  | 履修者  | 採点対象者 | 未採点  | 登録状況 | CSV   |
| 月2      | 1415 アジア経済論II           | 下田 直樹 | 260人 | 260人  | 260人 | 未登録  | CSV出力 |
| 火3      | 1419 経済学概論II            | 下田 直樹 | 31人  | 31人   | 11人  | 一部登録 | CSV出力 |
| 火5      | 0 7048 経済学演習2(卒業論文を含む。) | 下田 直樹 | 17人  | 17人   | 人0   | 登録済  | CSV出力 |
| 火6      | 0 7049 社会保障特論           | 下田 直樹 | 5人   | 5人    | 5人   | 未登録  | CSV出力 |
| 7K1     | Q 1418 経済学概論II          | 下田 直樹 | 35人  | 35人   | 人0   | 確定済  | CSV出ナ |
| 7K2     | 0 1421 社会保障論II          | 下田 直樹 | 293人 | 293人  | 273人 | 一部登録 | CSV出ナ |

 採点登録画面で、素点欄に 点数等を入力する。

> (カーソルを素点欄から移 動すると、評価欄に評価名 称が表示される。)

- ※ 再試験対象者については、
   素点欄に「R」、摘要欄に点数(59~0)を入力してください。(必須)
- ※ 表示方法、並び順を変更す る場合は、「表示」「並び順」 を選択後、「表示」をクリック する。
- ③ 入力したら、「登録」をクリック する。

|         |              |                    |      | 表示  | 全員表示 |    |          |                                     | ×        | -  |
|---------|--------------|--------------------|------|-----|------|----|----------|-------------------------------------|----------|----|
|         |              |                    |      | 並び順 | 学籍番号 | IA |          |                                     | <u>.</u> | 表示 |
|         |              | _                  |      |     |      |    |          | 評価割合「評価コード毎                         |          | 確認 |
| 学籍番号    | 学生氏名         | 素点                 | 評価   | 摘要  | 出席率  | 学年 | セメ<br>スタ | 所属学科                                | メッセージ    |    |
| 12111   | SAMPLE       | 95                 | s    |     | 0%   | 2  | 4        | <大学> 外国語学部 英米語学科<br>ビジネスキャリア(フレックス) |          |    |
| 21060   | SAMPLE       | 85                 | A    |     | 0%   | 4  | 8        | <大学> 経済学部 経済学科 総<br>合経済 (フレックス)     |          |    |
| 21070   | SAMPLE       | 75                 | в    |     | 0%   | 4  | 8        | <大学> 経済学部 経済学科 国<br>際経済 (フレックス)     |          |    |
| 21070   | SAMPLE       | 65                 | с    |     | 0%   | 4  | 8        | <大学> 経済学部 経済学科 総<br>合経済 (フレックス)     |          |    |
| 21070   | SAMPLE       | 55                 | D    |     | 0%   | 2  | 4        | <大学> 経済学部 経済学科 総<br>合経済 (フレックス)     |          |    |
| 21080   | SAMPLE       | E                  | *    |     | 0%   | 4  | 8        | <大学> 経済学部 経済学科 生<br>活・環境 (フレックス)    |          |    |
| 21080   | SAMPLE       |                    | 追    |     | 0%   | 4  | 8        | <大学> 経済学部 経済学科 国<br>際経済 (フレックス)     |          |    |
| 21080   | SAMPLE       | R                  | 再    | 50  | 0%   | 4  | 8        | <大学> 経済学部 経済学科 生<br>活・環境 (フレックス)    |          |    |
| 21090   | SAMPLE       |                    |      |     | 0%   | 4  | 7        | <大学> 経済学部 経済学科 総<br>合経済 (フレックス)     |          |    |
| 21090   | SAMPLE       |                    |      |     | 0%   | 4  | 8        | <大学> 経済学部 経済学科 国<br>際経済 (フレックス)     |          |    |
| 260件 1< | ( 1/26 ページ > | <b>&gt;  1:</b> 34 | 15次へ |     |      |    |          |                                     |          |    |

| ≡u    | 压夕升生       |        | 入力  | する値          |                |  |
|-------|------------|--------|-----|--------------|----------------|--|
| āŤ    | <b>屾</b> 石 | 素      | 気欄  | 摘            | 要欄             |  |
|       | S          | 100~90 |     |              |                |  |
| ム故    | А          | 89~    | ~80 |              |                |  |
| ា ដែ  | В          | 79~    | ~70 |              |                |  |
|       | С          | 69~60  |     | 69~60 (入力不要) |                |  |
| 不合故   | D          | 59⁄    | ~0  |              |                |  |
| ጥםሸሸ  | 評価対象外(*)   | E      | Ξ   |              |                |  |
| 追試験対象 | Š.         | ٦      | Г   |              |                |  |
| 再試験対象 | 者(4年のみ)    | F      | ۲   | 点数(          | 59 <b>~</b> 0) |  |

注意

○ 素点欄は、半角英数字(英字は大文字)で入力してください。

○ 休学者(メッセージ欄に「休学」と表示)は、素点欄に「E」(評価対象外)を入力してください。

○ 退学者・除籍者は表示されません。

○ 再試験対象者は素点欄に「R」、摘要欄に点数(59~0)を入力してください。(必須)

(4 採点情報を Web 上で直接登録する。)

大学院の科目については、 評価欄に表示されている評 価を選択した後、「登録」を クリックする。

| 7123 理論経济            | ,…」<br>8学特論 定期試験( | 登録期間内)           |        |     |     |    |      |                            |                          |          |
|----------------------|-------------------|------------------|--------|-----|-----|----|------|----------------------------|--------------------------|----------|
|                      |                   |                  | 表示     | 全員  | 表示  |    |      |                            | <u> </u>                 | -        |
|                      |                   |                  | 並び順    | 学籍: | 昏号順 |    |      |                            | <u>▼</u> 表               | 示        |
|                      |                   |                  |        |     |     |    |      | 評価割合評価コード毎                 | ▲ 確止                     | 20<br>20 |
| 学籍番号                 | 学生氏               | 名 評価(合           | ) i#fi | (否) | 出席率 | 学年 | セメスタ | 所属学科                       | 備考                       |          |
| 82120                | SAMPLE            | A B C C C        |        |     | 0%  | 1  |      | <大学院> 経済学研究科 修士課程<br>生活・環境 |                          |          |
| 82120                | SAMPLE            |                  |        |     | 0%  | 1  |      | <大学院> 経済学研究科 修士課程<br>生活・環境 |                          |          |
| 82120                | SAMPLE            |                  |        |     | 0%  | 1  |      | <大学院> 経済学研究科 修士課程<br>生活・環境 |                          |          |
| 3件 <u>IK</u> く<br>戻る | 1/1 ~>            | <u>  &gt;  1</u> |        | _   |     |    | □ iŦ | ●割合も出力する ┃評値コード毎           | <mark>[登]</mark><br>▼[印] | 録        |
| - T                  | 評価                | А                |        |     |     | В  |      | С                          | D                        |          |
| Ī                    | 豆八                | 優(100~)          | 80)    |     | 良(7 | 9~ | 70)  | 可(69~60)                   | 不可(59~                   | ~        |
|                      | 区分                |                  |        |     | 4   | ≥枚 |      |                            | 지合성                      | 攵        |

Web ページからのメッセージ × ② 登録してもよろしいですか? ○ OK キャンセル

5 メッセージを確認して、「OK」をクリックする。

(4) 「OK」をクリックする。

※ 全員の入力が終了していなくても登録できます ので、こまめに登録してください。

| Web ページ | けからのメッセージ                   |
|---------|-----------------------------|
| ?       | 未採点の学生が存在しますが、登録してもよろしいですか? |
|         | OK キャンセル                    |

(4 採点情報を Web 上で直接登録する。)

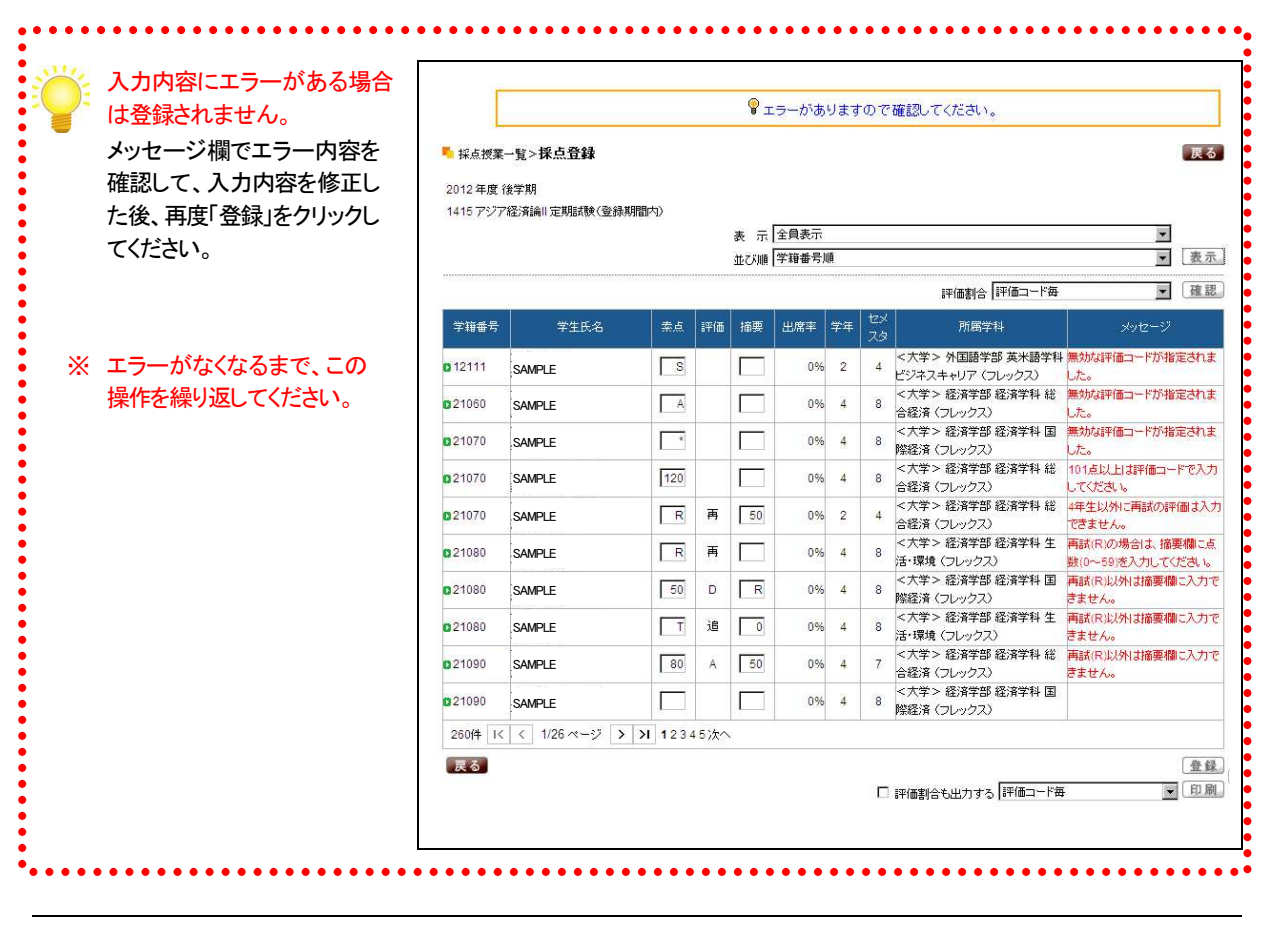

注意 O エラーがある状態では、「登録」できませんので、必ずすべてのエラーを修正してください。

⑥ 入力内容にエラーがない場合は、「登録されました。」 のメッセージが表示されるので、「OK」をクリックする。

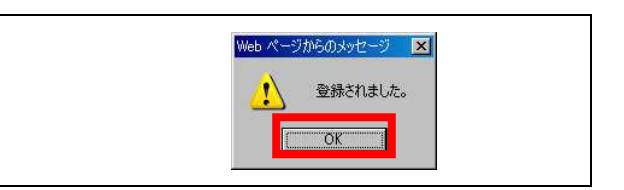

#### (4 採点情報をWeb上で直接登録する。)

- (7) 採点登録画面に戻る。
  - ※ 登録された学生の行はグレー で表示されます。

|               |                |      |     | 表示  | 全員表示 |    |          |                                     |        |
|---------------|----------------|------|-----|-----|------|----|----------|-------------------------------------|--------|
|               |                |      |     | 並び順 | 学籍番号 | A  |          |                                     | <br>表示 |
|               |                |      |     |     |      |    |          | 評価割合「評価コード毎                         | 確認     |
| 学籍番号          | 学生氏名           | 素点   | 評価  | 摘要  | 出席率  | 学年 | セメ<br>スタ | 所属学科                                |        |
| <b>0</b> 1211 | SAMPLE         | 95   | s   |     | 0%   | 2  | 4        | <大学> 外国語学部 英米語学科<br>ビジネスキャリア(フレックス) |        |
| 02106         | SAMPLE         | 85   | A   |     | 0%   | 4  | 8        | <大学> 経済学部 経済学科 総<br>合経済 (フレックス)     |        |
| 02107         | SAMPLE         | 75   | в   |     | 0%   | 4  | 8        | <大学> 経済学部 経済学科 国<br>際経済 (フレックス)     |        |
| 02107         | SAMPLE         | 65   | с   |     | 0%   | 4  | 8        | <大学> 経済学部 経済学科 総<br>合経済 (フレックス)     |        |
| 02107         | SAMPLE         | 55   | D   |     | 0%   | 2  | 4        | <大学> 経済学部 経済学科 総<br>合経済 (フレックス)     |        |
| 02108         | SAMPLE         | E    | *   |     | 0%   | 4  | 8        | <大学> 経済学部 経済学科 生<br>活・環境 (フレックス)    |        |
| 02108         | SAMPLE         | Т    | 追   |     | 0%   | 4  | 8        | <大学> 経済学部 経済学科 国<br>際経済 (フレックス)     |        |
| 02108         | SAMPLE         | R    | 再   | 50  | 0%   | 4  | 8        | <大学> 経済学部 経済学科 生<br>活・環境(フレックス)     |        |
| 02109         | SAMPLE         |      |     |     | 0%   | 4  | 7        | <大学> 経済学部 経済学科 総<br>合経済 (フレックス)     |        |
| 02109         | SAMPLE         |      |     |     | 0%   | 4  | 8        | <大学> 経済学部 経済学科 国<br>隙経済 (フレックス)     |        |
| 260件 1<       | < 1/26 ページ > > | 1234 | 5次へ |     |      |    |          |                                     |        |

(8) 「印刷」をクリックして、採点登録 チェックリストを印刷する。

# 9 印刷プレビュー画面で、「印刷 実行」をクリックする。

|        |        |    | 1  |    |     | 336 J.T.   | 1                                         |       |
|--------|--------|----|----|----|-----|------------|-------------------------------------------|-------|
| 学籍番号   | 氏名     | 素点 | 評価 | 摘要 | 出席率 | 字件<br>セメスタ | 所属学科                                      | メッセージ |
| 12111  | SAMPLE | 95 | s  |    | 0%  | 2<br>4     | <大学> 外国語学部 英<br>米語学科 ビジネスキャリ<br>ア (フレックス) |       |
| 21060  | SAMPLE | 85 | A  |    | 0%  | 4<br>8     | <大学> 経済学部 経済<br>学科 総合経済 (フレック<br>ス)       |       |
| 21070  | SAMPLE | 75 | в  |    | 0%  | 4<br>8     | <大学> 経済学部 経済<br>学科 国際経済 (フレック<br>ス)       |       |
| 21070  | SAMPLE | 65 | с  |    | 0%  | 4<br>8     | <大学> 経済学部 経済<br>学科 総合経済 (フレック<br>ス)       |       |
| 21070  | SAMPLE | 55 | D  |    | 0%  | 2<br>4     | <大学> 経済学部 経済<br>学科 総合経済 (フレック<br>ス)       |       |
| 21080  | SAMPLE | E  | *  |    | 0%  | 4<br>8     | <大学> 経済学部 経済<br>学科 生活・環境 (フレッ<br>クス)      |       |
| 21080: | SAMPLE | т  | 追  |    | 0%  | 4<br>8     | <大学> 経済学部 経済<br>学科 国際経済 (フレック<br>ス)       |       |
| 21080  | SAMPLE | R  | 再  | 50 | 0%  | 4          | <大学> 経済学部 経済<br>学科 生活・環境 (フレッ             |       |

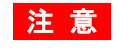

注意 〇 採点登録チェックリストは必ず印刷して、登録内容に誤りがないか十分確認してください。 ○ 登録内容に誤りがある場合は、採点登録画面で修正して、再度「登録」してください。

○ 印刷結果は使用するプリンタに依存しますのでご了承ください。

# 5 採点情報を CSV ファイルから一括登録する。

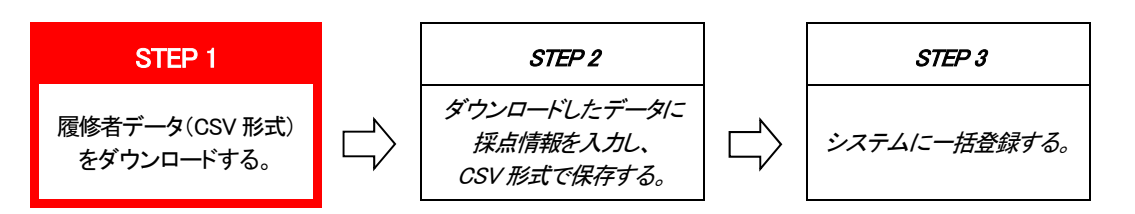

(1) 採点授業一覧画面で、該当科目の「CSV 出力」をクリックして、履修者データ(CSV 形式)をダウンロードする。

| 定期試験 | ····································· |       |      |       |             |      |       |
|------|---------------------------------------|-------|------|-------|-------------|------|-------|
| 講曜日  | 科目名                                   | 教員氏名  | 履修者  | 採点対象者 | 未採点         | 登録状況 | CSV   |
| 月2   | 1415 アジア経済論II                         | 下田 直樹 | 260人 | 260人  | 260人        | 未登録  | CSV出力 |
| 火3   | 0 1419 経済学概論II                        | 下田 直樹 | 31人  | 31人   | 11人         | 一部登録 | CSV出力 |
| 火5   | 0 7048 経済学演習2(卒業論文を含む。)               | 下田 直樹 | 17人  | 17人   | 0人          | 登録済  | CSV出力 |
| 火6   | 0 7049 社会保障特論                         | 下田 直樹 | 5人   | 5人    | 5人          | 未登録  | CSV出力 |
| 水1   | 0 1418 経済学概論II                        | 下田 直樹 | 35人  | 35人   | 0人          | 確定済  | CSV出力 |
| 水2   | 0 1421 社会保障論II                        | 下田 直樹 | 293人 | 293人  | <u>273人</u> | 一部登録 | CSV出力 |
| 水4   | 7047 経済学演習1                           | 下田 直樹 | 24人  | 24人   | 24人         | 未登録  | CSV出力 |

2 「OK」をクリックする。

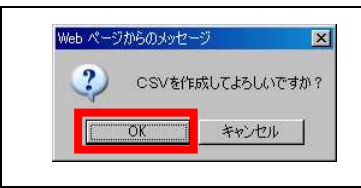

### 3 「保存」をクリックする。

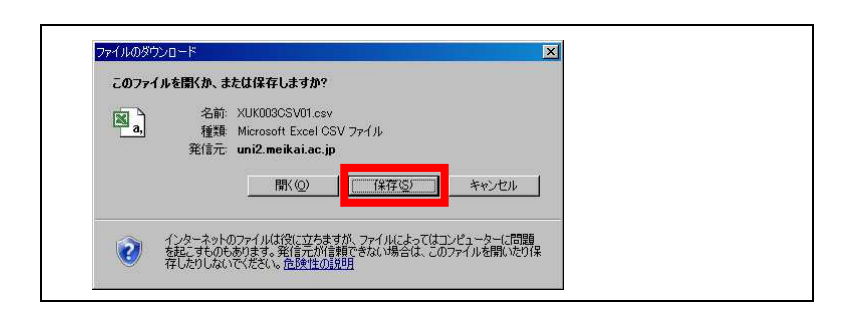

- ④ 「保存先」を指定し、「ファイル名」 を変更した後に、「保存」をクリック する。
  - ※ ダウンロードされるファイルはすべ て同一名称のため、変更しないと上 書きされますのでご注意ください。

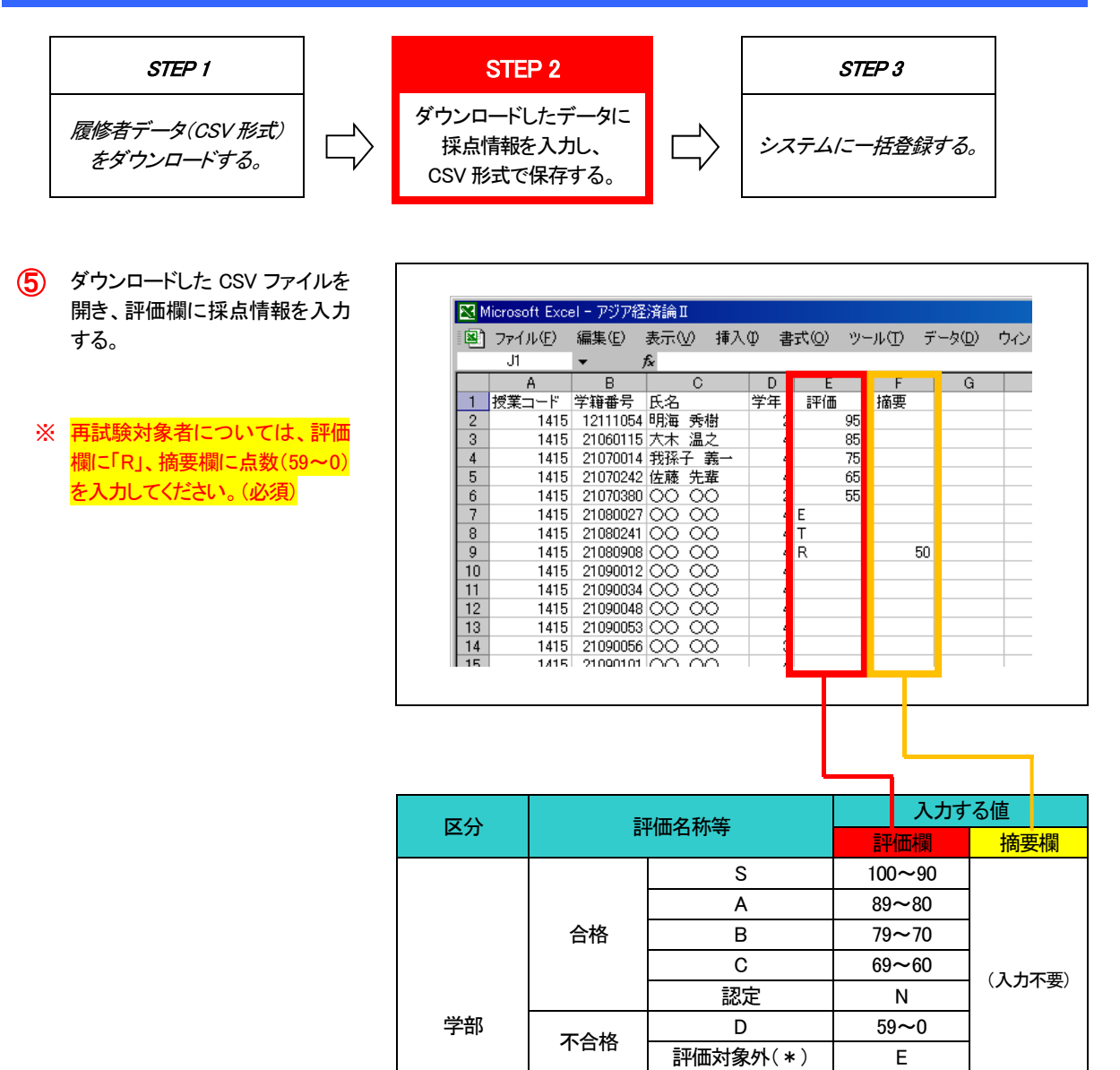

追試験対象者

異動者(休学者)

合格

不合格 異動者(休学者)

再試験対象者(4年のみ)

優(100~80)

良 (79~70)

可 (69~60)

不可 (59 以下)

注意

O 評価欄は、半角英数字(英字は大文字)で入力してください。

- 再試験対象者は評価欄に「R」、摘要欄に点数(59~0)を必ず入力してください。(必須)
- 評価欄以外のデータは絶対に変更しないでください。
- ファイルのレイアウトは絶対に変更しないでください。(行や列の追加・削除など)

大学院

- 学生の追加・削除は絶対に行わないでください。
- 学生の並び順は変更しても構いません。

Т

R

Е

А

В

С

D

D

点数

(59~0)

(入力不要)

(入力不要)

(5 採点情報を CSV ファイルから一括登録する。)

6 入力・確認が終了したら、ファイルを CSV 形式で保存する。

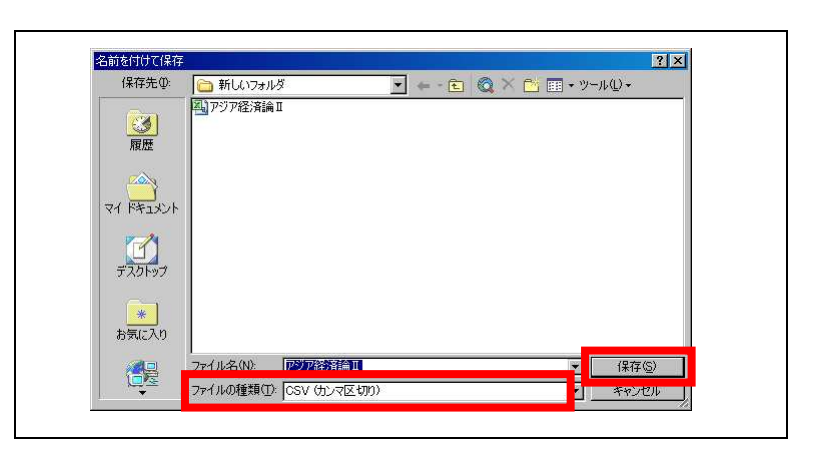

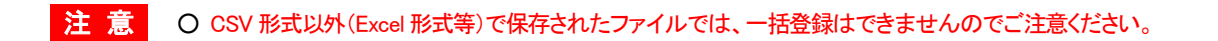

(5 採点情報をCSV ファイルから一括登録する。)

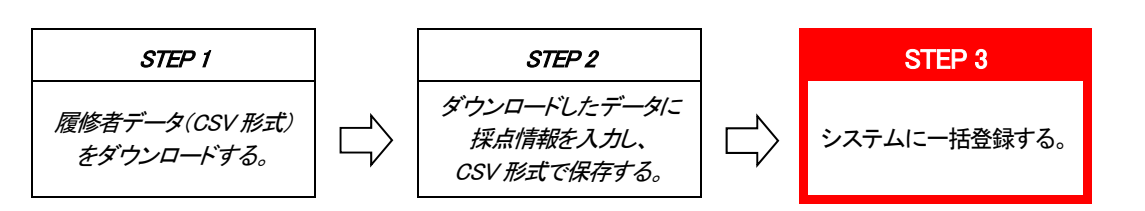

#### (7) 採点授業一覧画面で、「参照」をクリックする。

| 定期試験 | ▶<(登録期間内)               |       |      |       |      |      | 10-0110-0110-01 |
|------|-------------------------|-------|------|-------|------|------|-----------------|
| 講曜日  | 科目名                     | 教員氏名  | 履修者  | 採点対象者 | 未採点  | 登録状況 | CSV             |
| 月2   | 1415 アジア経済論II           | 下田 直樹 | 260人 | 260人  | 260人 | 未登録  | CSV出力           |
| 火3   | 0 1419 経済学概論II          | 下田 直樹 | 31人  | 31人   | 11人  | 一部登録 | CSV出力           |
| 火5   | ◎ 7048 経済学演習2(卒業論文を含む。) | 下田 直樹 | 17人  | 17人   | 0人   | 登録済  | CSV出力           |
| 火6   | 0 7049 社会保障特論           | 下田 直樹 | 5人   | 5人    | 5人   | 未登録  | CSV出力           |
| 水1   | 1418 経済学概論II            | 下田 直樹 | 35人  | 35人   | 0人   | 確定済  | CSV出力           |
| 7K2  | 0 1421 社会保障論II          | 下田 直樹 | 293人 | 293人  | 273人 | 一部登録 | CSV出力           |
| 水4   | 7047 経済学演習1             | 下田 直樹 | 24人  | 24人   | 24人  | 未登録  | CSV出力           |

8 登録する CSV ファイルを指定して、 「開く」をクリックする。

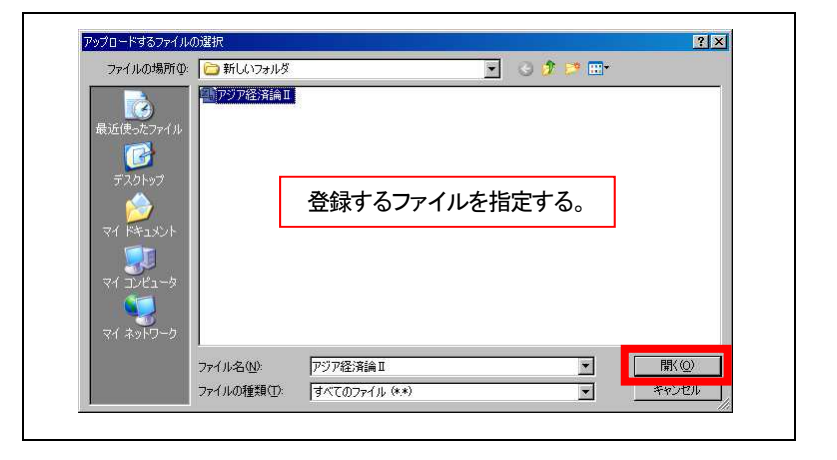

# ⑦ ファイル名を確認して、「読込」をクリックする。

| 定期調  | 剣(登録期間内)                |       |      |       |                   |      |       |
|------|-------------------------|-------|------|-------|-------------------|------|-------|
| 開講曜日 | 科目名                     | 教員氏名  | 履修者  | 採点対象者 | 未採点               | 登録状況 | CSV   |
| 月2   | 1415 アジア経済論II           | 下田 直樹 | 260人 | 260人  | 260人              | 未登録  | CSV出力 |
| 火3   | 1419 経済学概論II            | 下田 直樹 | 31人  | 31人   | 11人               | 一部登録 | CSV出力 |
| 火5   | 3 7048 経済学演習2(卒業論文を含む。) | 下田 直樹 | 17人  | 17人   | 人                 | 登録済  | CSV出力 |
| 火6   | 7049 社会保障特論             | 下田 直樹 | 5人   | 5人    | 5人                | 未登録  | CSV出力 |
| 水1   | 0 1418 経済学概論II          | 下田 直樹 | 35人  | 35人   | 人0                | 確定済  | CSV出力 |
| 7K2  | 0 1421 社会保障論II          | 下田 直樹 | 293人 | 293人  | <mark>273人</mark> | 一部登録 | CSV出力 |
| 水4   | 7047 経済学演習1             | 下田 直樹 | 24人  | 24人   | 24人               | 未登録  | CSV出力 |

| 10   | 採点ー括登録チェック結果が<br>表示されるので、確認する。 | 採点一括登録   | チェック結果          |      |        |     |      | 取消                               |
|------|--------------------------------|----------|-----------------|------|--------|-----|------|----------------------------------|
|      |                                | ファイル名 アン | ノア (往) 資調 Ⅱ.CSV |      |        |     |      |                                  |
|      |                                | 2012年度後学 | 期               |      |        |     | 2012 | 2/12/17(月) 15:30                 |
|      |                                | 定期試験(登録  | 期間内)            |      |        |     |      | 印刷実行                             |
|      |                                |          |                 |      |        |     |      | →「面面下へ                           |
|      |                                | 授業コード    | 科目名             | 学籍番号 | 氏名     | 評価  | 摘要   | メッセージ                            |
|      |                                | 1415     | アジア経済論Ⅱ         | 1211 | SAMPLE | 95  |      |                                  |
|      |                                | 1415     | アジア経済論Ⅱ         | 2106 | SAMPLE | 85  |      |                                  |
|      |                                | 1415     | アジア経済論Ⅱ         | 2107 | SAMPLE | 75  |      |                                  |
|      |                                | 1415     | アジア経済論Ⅱ         | 2107 | SAMPLE | 65  |      |                                  |
|      |                                | 1415     | アジア経済論Ⅱ         | 2107 | SAMPLE | 55  |      |                                  |
|      |                                | 1415     | アジア経済論Ⅱ         | 2108 | SAMPLE | E   |      |                                  |
|      |                                | 1415     | アジア経済論Ⅱ         | 2108 | SAMPLE | s   |      | 無効な評価コード<br>が指定されまし<br>も         |
|      |                                | 1415     | アジア経済論Ⅱ         | 2108 | SAMPLE | A   |      | /こ。<br>無効な評価コード<br>が指定されまし<br>た。 |
|      |                                | 1415     | アジア経済論Ⅱ         | 2109 | SAMPLE | *   |      | 無効な評価コード<br>が指定されまし<br>た。        |
|      |                                | 1415     | アジア経済論Ⅱ         | 2109 | SAMPLE | т   |      |                                  |
|      |                                | 1415     | アジア経済論Ⅱ         | 2109 | SAMPLE | R   | 50   |                                  |
|      |                                | 1415     | アジア経済論Ⅱ         | 2109 |        |     |      | 該当の学生は履<br>修者ではありませ<br>ん。        |
|      |                                | 1415     | アジア経済論Ⅱ         | 2109 | SAMPLE | R   | 45   | 4年生以外に再試<br>の評価は入力で<br>きません。     |
|      |                                | 1415     | アジア経済論Ⅱ         | 2109 | SAMPLE | 120 |      | 101点以上は評<br>価コードで入力し<br>てください。   |
| (TT) | 「登録」をクリックして、一括                 | 1415     | アジア経済論Ⅱ         | 2109 | SAMPLE | т   | 50   | 再試(R)以外は摘<br>要欄に入力できま<br>せん。     |
| U    | 登録を行う。                         | 取消       |                 | 1    |        |     |      | 登録 印刷実行                          |

12 「OK」をクリックする。

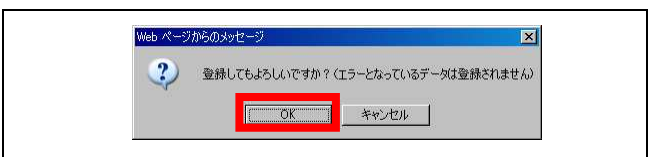

(13) 一括登録が終了すると、「登録されました。」の メッセージが表示されるので、「OK」をクリック する。

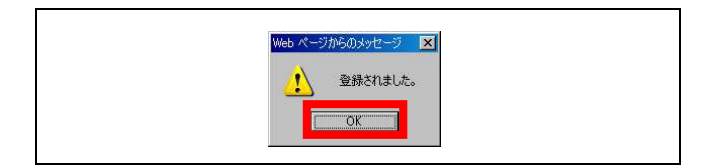

注意

○ 正しいデータのみ登録されます。(エラーデータは登録されません。)
 ○ 「登録」をクリックしないと、データは登録されません。
 ○ 同じ授業科目のデータを複数回登録した場合は、データは<u>すべて上書き</u>されます。

#### (5 採点情報をCSV ファイルから一括登録する。)

#### (14) 採点授業一覧画面で、登録状況を確認し、「科目名」をクリックする。

| 2012 年度 | ₹ 後学期 💌                 |       |      |              |      |      | 検索     |
|---------|-------------------------|-------|------|--------------|------|------|--------|
| 定期試驗    | (登録期間内)                 |       |      |              |      |      |        |
| 開講曜日    | 科目名                     | 教員氏名  | 履修者  | 採点対象者        | 未採点  | 登録状況 | CSV    |
| 月2      | 🛛 1415 アジア経済論           | 下田 直樹 | 260人 | <b>26</b> 0人 | 人0   | 登録済  | CSV出力  |
| 火3      | 1419 経済学概論II            | 下田 直樹 | 31人  | 31人          | 11人  | 一部登録 | CSV出力  |
| 火5      | 0 7048 経済学演習2(卒業論文を含む。) | 下田 直樹 | 17人  | 17人          | 0人   | 登録済  | CSV出力  |
| 火6      | 7049 社会保障特論             | 下田 直樹 | 5人   | 5人           | 5人   | 未登録  | CSV出力  |
| 水1      | 0 1418 経済学概論II          | 下田 直樹 | 35人  | 35人          | 人0   | 確定済  | (CSV出力 |
| 7K2     | 1421 社会保障論II            | 下田 直樹 | 293人 | 293人         | 273人 | 一部登録 | CSV出力  |

### (15) 採点登録画面が表示される。

- ※ 登録された学生の行はグレー で表示されます。
- ※ 登録内容に誤りがある場合 は、素点欄又は摘要欄を修正 して、「登録」をクリックしてくだ さい。

| 学籍番号                  | 学生氏名         | 業点    | 評価   | 摘要 | 出席率 | 学年 | セメ<br>スタ | 所属学科                                 |  |
|-----------------------|--------------|-------|------|----|-----|----|----------|--------------------------------------|--|
| 0 1211                | SAMPLE       | 95    | s    |    | 0%  | 2  | 4        | <大学> 外国語学部 英米語学科<br>ビジネスキャリア 〈フレックス〉 |  |
| 2106                  | SAMPLE       | 85    | A    |    | 0%  | 4  | 8        | <大学> 経済学部 経済学科 総<br>合経済 (フレックス)      |  |
| 02107                 | SAMPLE       | 75    | в    |    | 0%  | 4  | 8        | <大学> 経済学部 経済学科 国<br>際経済 (フレックス)      |  |
| 02107                 | SAMPLE       | 65    | с    |    | 0%  | 4  | 8        | <大学> 経済学部 経済学科 総<br>合経済 (フレックス)      |  |
| 02107                 | SAMPLE       | 55    | D    |    | 0%  | 2  | 4        | <大学> 経済学部 経済学科 総<br>合経済 (フレックス)      |  |
| 02108                 | SAMPLE       | E     |      |    | 0%  | 4  | 8        | <大学> 経済学部 経済学科 生<br>活・環境 (フレックス)     |  |
| 2108                  | SAMPLE       | Т     | 追    |    | 0%  | 4  | 8        | <大学> 経済学部 経済学科 国<br>隙経済 (フレックス)      |  |
| 02108                 | SAMPLE       | R     | 两    | 50 | 0%  | 4  | 8        | <大学> 経済学部 経済学科 生<br>活・環境(フレックス)      |  |
| 02109                 | SAMPLE       |       |      |    | 0%  | 4  | 7        | <大学> 経済学部 経済学科 総<br>合経済 (フレックス)      |  |
| 02109                 | SAMPLE       |       |      |    | 0%  | 4  | 8        | <大学> 経済学部 経済学科 国<br>隙経済 (フレックス)      |  |
| 260 <del>/</del> # I< | < 1/26 ページ > | X 123 | 45次へ | 5  |     |    | -        |                                      |  |

(f)「印刷」をクリックして、採点登録 チェックリストを印刷する。

#### ① 印刷プレビュー画面で、「印刷 実行」をクリックする。

| <b>系点登録チ</b><br>2012年度 後<br>1415 アジア<br>旦当教員 <b>:</b> 下 | <b>ェックリスト</b><br>洋期<br>経済論= 定期試験(3<br>田 直樹(シモダ ナオ | 登録期間内<br> +) | >  |    |     |            | 20                                        | 取消 印刷実行<br>12/12/17(月) 12:5 |
|---------------------------------------------------------|---------------------------------------------------|--------------|----|----|-----|------------|-------------------------------------------|-----------------------------|
| 学籍番号                                                    | 氏名                                                | 素点           | 評価 | 摘要 | 出席率 | 学年<br>セバスタ | 所属学科                                      | メッセージ                       |
| 12111                                                   | SAMPLE                                            | 95           | S  |    | 0%  | 2<br>4     | <大学> 外国語学部 英<br>米語学科 ビジネスキャリ<br>ア (フレックス) |                             |
| 21060                                                   | SAMPLE                                            | 85           | A  |    | 0%  | 4<br>8     | <大学> 経済学部 経済<br>学科 総合経済 (フレック<br>ス)       |                             |
| 21070                                                   | SAMPLE                                            | 75           | в  |    | 0%  | 4<br>8     | <大学> 経済学部 経済<br>学科 国際経済 (フレック<br>ス)       |                             |
| 21070                                                   | SAMPLE                                            | 65           | с  |    | 0%  | 4<br>8     | <大学> 経済学部 経済<br>学科 総合経済 (フレック<br>ス)       |                             |
|                                                         |                                                   |              | ĺ  | l  |     |            | <大学> 経済学部 経済                              |                             |

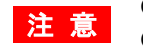

○ 採点登録チェックリストを印刷して、登録内容に誤りがないか十分確認してください。
 ○ 登録内容に誤りがある場合は、採点登録画面で修正して、再度「登録」してください。
 ○ 印刷結果は使用するプリンタに依存しますのでご了承ください。

### 6 確定処理を行い、成績票(確定)を印刷する。

#### (1) 採点授業一覧画面で、確定する「科目名」をクリックする。

| 2012 年度 | ₹ 後学期 💌                 |       |      |       |      |      | 検索    |
|---------|-------------------------|-------|------|-------|------|------|-------|
| 定期試驗    | (登録期間内)                 |       |      |       |      |      |       |
| 開講曜日    | 科目名                     | 教員氏名  | 履修者  | 採点対象者 | 未採点  | 登録状況 | CSV   |
| 月2      | 1415 アジア経済論II           | 下田 直樹 | 260人 | 260人  | 0人   | 登録済  | CSV出力 |
| 火3      | ◎ 1419 経済学概論Ⅱ           | 下田 直樹 | 31人  | 31人   | 11人  | 一部登録 | CSV出力 |
| 火5      | 0 7048 経済学演習2(卒業論文を含む。) | 下田 直樹 | 17人  | 17人   | 0人   | 登録済  | CSV出力 |
| 火6      | 7049 社会保障特論             | 下田 直樹 | 5人   | 5人    | 5人   | 未登録  | CSV出力 |
| 7K1     | 0 1418 経済学概論II          | 下田 直樹 | 35人  | 35人   | 0人   | 確定済  | CSV出力 |
| 水2      | 1421 社会保障論II            | 下田 直樹 | 293人 | 293人  | 273人 | 一部登録 | CSV出力 |

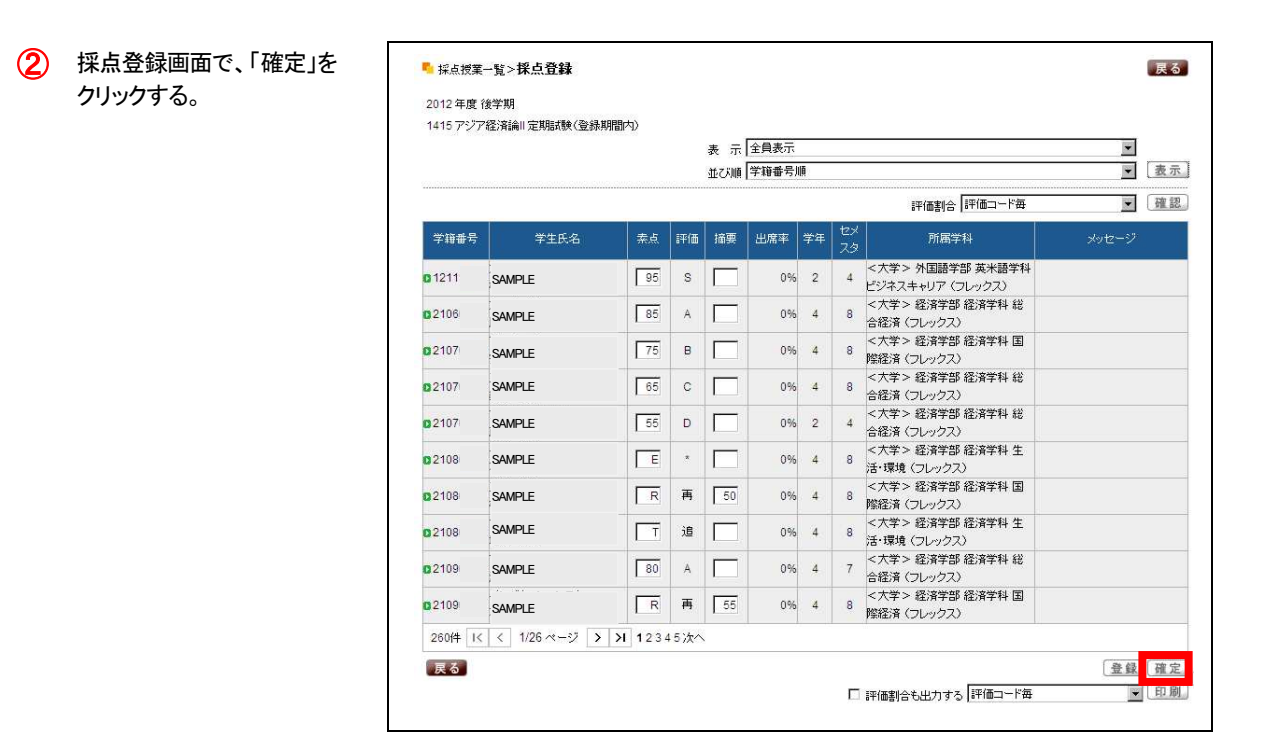

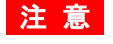

 ○「確定」ボタンは、登録状況が「登録済」となっている場合にのみ表示されます。
 ○ 確定すると、データの修正は一切できなくなりますので、確定する前に採点登録チェックリスト等で 登録内容(素点、追試験・再試験対象者)に誤りがないか、十分確認してください。 (6 確定処理を行い、成績票(確定)を印刷する。)

| <ul> <li>④ 採点登録画面に戻ります。</li> <li>※ 確定された授業については、「確定済」と表示されます。</li> <li>※ 採点規果-覧&gt;採点登録</li> <li>2012年度後学期</li> <li>2012年度後学期</li> <li>2012年度後学期</li> <li>2012年度後学期</li> <li>2012年度後学期</li> <li>2012年度後学期</li> <li>2012年度後学期</li> <li>2012年度後学期</li> <li>2012年度後学期</li> <li>2012年度後学期</li> <li>2013年度後年間</li> <li>2014年間時間</li> <li>2014年間時間</li> <li>2015年間</li> <li>2016年間</li> <li>2016年間</li> <li>2017年間</li> <li>2016年間</li> <li>2017年間</li> <li>2016年間</li> <li>2017年間</li> <li>2017年間</li> <li>2018年間</li> <li>2017年間</li> <li>2017年間</li></ul> | 王         王           王         王           王         王           宇信書合         宇信二十年萬           宇信書合         宇信二十年萬           宇信書合         宇信二十年萬           宇信書合         宇信二十年萬           第         (日本日本年年年年年年年年年年年年年年年年年年年年年年年年年年年年年年年年年年                                                                                                    |                                                                     |                                                        |                                           |                               |    |  |
|----------------------------------------------------------------------------------------------------|----------------------------------------------------------------------------------------------------|---------------------------------------------------------------------|--------------------------------------------------------|-------------------------------------------|-------------------------------|----|--|
| <ul> <li>・ 採点規葉一覧 &gt; 採点登録</li> <li>2012 年度 後学期</li> <li>2012 年度 後学期</li> <li>2012 年度 後学期</li> <li>2012 年度 後学期</li> <li>2012 年度 後学期</li> <li>2013 四次7 総済論『定期課録(登録期間内)</li> <li>第 示 金 示 金 印価 描奏 出席半 学年 忆夕</li> <li>並び場 学辞番号通</li> <li>2014 度 後学期</li> <li>2015 SAMPLE</li> <li>2016 SAMPLE</li> <li>2017 SAMPLE</li> <li>2017 SAMPLE</li> <li>2017 SAMPLE</li> <li>2017 SAMPLE</li> <li>2017 SAMPLE</li> <li>2017 SAMPLE</li> <li>2017 SAMPLE</li> <li>2017 SAMPLE</li> <li>2017 SAMPLE</li> <li>2017 SAMPLE</li> <li>2017 SAMPLE</li> <li>2017 SAMPLE</li> <li>2017 SAMPLE</li> <li>2017 SAMPLE</li> </ul>                                                                                                    | 王         王           東信書         東信           宇信書         東信           丁信書         王           東京         東京           丁信書         東           丁信書         大ッセージ           第二         東京           第二         東京                                                                                                    |                                                                     |                                                        |                                           |                               |    |  |
| ※ 確定された授業については、「確定済」と表示されます。          *       確定済」と表示されます。         *       第二章二章         *       第二章         *       第二章         *       第二章         *       第二章         *       第二章         *       第二章         *       第二章         *       第二章         *       1211         SAMPLE       125         12107       SAMPLE         12107       SAMPLE         <                                                                                                    | ・         ・         ・         ・         ・         ・         ・         ・         ・         ・         ・         ・         ・         ・         ・         ・         ・         ・         ・         ・         ・         ・         ・         ・         ・         ・         ・         ・         ・         ・         ・         ・         ・         ・         ・         ・         ・         ・         ・         ・         ・         ・         ・         ・         ・         ・         ・         ・         ・         ・         ・         ・         ・         ・         ・         ・         ・         ・         ・         ・         ・         ・         ・         ・         ・         ・         ・         ・         ・         ・         ・         ・         ・         ・         ・         ・         ・         ・         ・         ・         ・         ・         ・         ・         ・         ・         ・         ・         ・         ・         ・         ・         ・         ・         ・         ・         ・         ・         ・         ・         ・         ・         ・         ・         ・         ・         ・                                                                                                            |                                                                     |                                                        |                                           |                               |    |  |
| ※ 確定された授業については、<br>「確定済」と表示されます。                                                                                                    |                                                                                                    |                                                                     |                                                        |                                           |                               |    |  |
| 「確定済」と表示されます。                                                                                                    | 評価書合   評価コード海                                                                                                    |                                                                     |                                                        |                                           |                               |    |  |
| 学指番号     学生氏名     素点     評価     指要     出席単     学年     化3       01211     SAMPLE     「95     S     「     0%     2     4     く大き       02106     SAMPLE     「85     A     「     0%     4     8        02107     SAMPLE     「75     B     「     0%     4     8        02107     SAMPLE     「65     C     」     0%     4     8        02107     SAMPLE     「65     C     」     0%     4     8        02107     SAMPLE     「65     D     」     0%     2     4                                                                                                    | 所留学科         メッセージ           学> 外国語学部 英米語学科            K2キャリア (フレックス)            学> 経済学部 経済学科 総<br>済 (フレックス)            第 (フレックス)            学> 経済学部 経済学科 総<br>済 (フレックス)            学> 経済学部 経済学科 総<br>済 (フレックス)            学> 経済学部 経済学科 総<br>済 (フレックス)            学> 経済学部 経済学科 総<br>済 (フレックス)            学> 経済学部 経済学科 総<br>済 (フレックス)            学> 経済学部 経済学科 総            学> 経済学部 経済学科 生<br>境 (フレックス)                                                                                                    |                                                                     |                                                        |                                           |                               |    |  |
| 0 1211       SAMPLE       95       S       0%       2       4       274         0 2106       SAMPLE       95       A       0%       4       8       <                                                                                                    | *> 外国語学部 英米語学科<br>kスキャリア (フレックス)           *> 経済学部 総済学科 総<br>済 (フレックス)           *> 経済学部 総済学科 第<br>済 (フレックス)           *> 経済学部 総済学科 総<br>済 (フレックス)           *> 経済学部 総済学科 総<br>済 (フレックス)           *> 経済学部 総済学科 総<br>済 (フレックス)           *> 経済学部 総済学科 総<br>済 (フレックス)           *> 経済学部 総済学科 集<br>塊 (フレックス)           *> 経済学部 総済学科 生<br>塊 (フレックス)                                                                                                    |                                                                     |                                                        |                                           |                               |    |  |
| D2106     SAMPLE     55     A     10%     4     8     合格       D2107     SAMPLE     75     B     0%     4     8     < <td>&lt;<td>&lt;<td>&lt;<td>&lt;<td>&lt;<td>&lt;&lt;</td><td></td></td></td></td></td></td>                                                                                                    | < <td>&lt;<td>&lt;<td>&lt;<td>&lt;<td>&lt;&lt;</td><td></td></td></td></td></td>                                                                                                    | < <td>&lt;<td>&lt;<td>&lt;<td>&lt;&lt;</td><td></td></td></td></td> | < <td>&lt;<td>&lt;<td>&lt;&lt;</td><td></td></td></td> | < <td>&lt;<td>&lt;&lt;</td><td></td></td> | < <td>&lt;&lt;</td> <td></td> | << |  |
| 0 2107     SAMPLE     了5     B     0%     4     8     含花       0 2107     SAMPLE     65     C     0%     4     8     含花       0 2107     SAMPLE     65     C     0%     4     8     含花       0 2107     SAMPLE     55     D     0%     2     4     <                                                                                                    |                                                                                                    |                                                                     |                                                        |                                           |                               |    |  |
| D 2107         SAMPLE         65         C         0%         4         8         合格<br>合格<br>合格           D 2107         SAMPLE         55         D         0%         2         4                                                                                                    | 学> 経済学部 経済学科 総<br>済 (フレックス)<br>学> 経済学部 経済学科 総<br>済 (フレックス)<br>学> 経済学部 経済学科 生<br>境 (フレックス)<br>学> 経済学部 経済学科 生                                                                                                    |                                                                     |                                                        |                                           |                               |    |  |
| 02107 SAMPLE 55 D 0% 2 4 4 4                                                                                                    | ★ 300万字 2000 (1000 - 1000 - 10000 - 1000 - 1000 - 1000 - 1000 - 1000 - 10 |                                                                     |                                                        |                                           |                               |    |  |
|                                                                                                    | 雨 (ノレックス)<br>学> 経済学部 経済学科 生<br>読( フレックス)<br>学> 経済学部 経済学科 国                                                                                                    |                                                                     |                                                        |                                           |                               |    |  |
| 02108 SAMPLE E * 0% 4 8 5                                                                                                    | (現 (フレックス)<br>学> 経済学部 経済学科 国                                                                                                    |                                                                     |                                                        |                                           |                               |    |  |
| 102108 SAMPIF R 再 50 0% 4 8 <大さ                                                                                                    |                                                                                                    |                                                                     |                                                        |                                           |                               |    |  |
|                                                                                                    | 済 (フレックス)<br>学> 経済学部 経済学科 生                                                                                                    |                                                                     |                                                        |                                           |                               |    |  |
|                                                                                                    | 時(フレックス)<br>学> 経済学部 経済学科 総                                                                                                    |                                                                     |                                                        |                                           |                               |    |  |
|                                                                                                    | 斉 (フレックス)<br>学> 経済学部 経済学科 国                                                                                                    |                                                                     |                                                        |                                           |                               |    |  |
|                                                                                                    | 済 (フレックス)                                                                                                    |                                                                     |                                                        |                                           |                               |    |  |
| <ul> <li>「印刷」をクリックして、成績票</li> <li>(確定)を印刷する。</li> </ul>                                                                                                    | 約合も出力する 評価コード毎 💿 印刷                                                                                                    |                                                                     |                                                        |                                           |                               |    |  |
| <ul> <li>6 印刷プレビュー画面で、「印刷<br/>実行」をクリックして印刷する。</li> <li>6 成績票(確定)</li> <li>2012年度後学期</li> <li>1415 アジア経済論Ⅲ 定期試験(登録期間内)</li> <li>担当教員:下田 直樹(シモダ ナオキ)</li> </ul>                                                                                                    | <u>取消</u> <u>印刷実行</u><br>2012/12/17(月) 15:56<br>↓画面下へ                                                                                                    |                                                                     |                                                        |                                           |                               |    |  |
| リックして、採点授業一覧画面 学籍番号 氏名 素点 評価 摘要 出席率 学4 し な な                                                                                                    | 所属学科 メッセージ                                                                                                    |                                                                     |                                                        |                                           |                               |    |  |
| に戻る。<br>12111 SAMPLE 95 S 0% 2<br>4                                                                                                    | <大学> 外国語学部 英<br>米語学科 ビジネスキャリ<br>ア 〈フレックス〉                                                                                                    |                                                                     |                                                        |                                           |                               |    |  |
| 21060 SAMPLE 85 A 0% 4<br>8                                                                                                    | <大学> 経済学部 経済<br>学科 総合経済 (フレック<br>ス)                                                                                                    |                                                                     |                                                        |                                           |                               |    |  |
| 21070 SAMPLE 75 B 0% 4 8                                                                                                    | < 天字 > 経済学部 経済<br>学科 国際経済 (フレック<br>ス)                                                                                                    |                                                                     |                                                        |                                           |                               |    |  |
| 21070 SAMPLE 65 C 0% 4/8                                                                                                    | <ul> <li>ヘチ&gt; 経済子部 経済</li> <li>学科 総合経済 (フレック</li> <li>ス)</li> </ul>                                                                                                    |                                                                     |                                                        |                                           |                               |    |  |
| 21070 SAMPLE 55 D 0% 2/4                                                                                                    | < 八子 > 経済子部 経済<br>学科 総合経済 (フレック<br>ス)                                                                                                    |                                                                     |                                                        |                                           |                               |    |  |

○ 学生から成績に関する問い合わせ(成績調査等)がある場合がありますので、成績票(確定)は 必ず印刷し、保存してください。

注意

# (7) 採点授業一覧画面で、登録状況が「確定済」となっていることを確認する。 ※確定された授業科目の行はグレーで表示されます。

|      | 1友子共1 📶                 |       |      |       |      |      | 使济           |
|------|-------------------------|-------|------|-------|------|------|--------------|
| 定期試驗 | ♥(登録期間内)                |       |      |       |      |      |              |
| 調曜日  | 科目名                     | 教員氏名  | 履修者  | 採点対象者 | 未採点  | 登録状況 | CSV          |
| 月2   | 1415 アジア経済論II           | 下田 直樹 | 260人 | 260人  | 人0   | 確定済  | CSV出力        |
| 火3   | 1419 経済学概論II            | 下田 直樹 | 31人  | 31人   | 11人  | 一部登録 | CSV出力        |
| 火5   | 0 7048 経済学演習2(卒業論文を含む。) | 下田 直樹 | 17人  | 17人   | 人0   | 登録済  | CSV出力        |
| 火6   | 7049 社会保障特論             | 下田 直樹 | 5人   | 5人    | 5人   | 未登録  | CSV出力        |
| 水1   | 1418 経済学概論II            | 下田 直樹 | 35人  | 35人   | 人0   | 確定済  | CSV出力        |
| 水2   | 1421 社会保障論II            | 下田 直樹 | 293人 | 293人  | 273人 | 一部登録 | CSV出力        |
| 水4   | 0 7047 経済学演習1           | 下田 直樹 | 24人  | 24人   | 24人  | 未登録  | <b>CSV出力</b> |

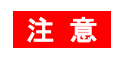

注意 O 登録期限までに、すべての授業科目について「確定済」の状態にしてください。 ○ 万が一、確定後に成績変更等が生じた場合は、速やかに学事課(教務担当)へ連絡してください。

## 7 評価割合を表示(印刷)する。

Г

- (1) <画面表示> 採点登録画面で、「確認」をクリ ックすると、評価割合が表示さ れます。
  - ※ 評価割合は、入力の途中でも 表示することができます。

|               |              |        |      | 家 示 | 王貝表示 | HOE.   |          |                                      |          | * -        |
|---------------|--------------|--------|------|-----|------|--------|----------|--------------------------------------|----------|------------|
|               |              |        |      | 並び順 | 子耤番ち | , Mill |          |                                      | <u> </u> | <u>救</u> 示 |
|               |              |        |      |     |      |        |          | 評価割合                                 | <b>•</b> | 確認         |
| 学籍番号          | 学生氏名         | 素点     | 評価   | 摘要  | 出席率  | 学年     | セメ<br>スタ | 所属学科                                 |          |            |
| <b>0</b> 1211 | SAMPLE       | 95     | s    |     | 0%   | 2      | 4        | <大学> 外国語学部 英米語学科<br>ビジネスキャリア (フレックス) |          |            |
| <b>0</b> 2106 | SAMPLE       | 85     | A    |     | 0%   | 4      | 8        | <大学> 経済学部 経済学科 総<br>合経済 (フレックス)      |          |            |
| 02107         | SAMPLE       | 75     | в    |     | 0%   | 4      | 8        | <大学> 経済学部 経済学科 国<br>際経済 (フレックス)      |          |            |
| 02107         | SAMPLE       | 65     | с    |     | 0%   | 4      | 8        | <大学> 経済学部 経済学科 総<br>合経済 (フレックス)      |          |            |
| 02107         | SAMPLE       | 55     | D    |     | 0%   | 2      | 4        | <大学> 経済学部 経済学科 総<br>合経済 (フレックス)      |          |            |
| 02108         | SAMPLE       | E      | *    |     | 0%   | 4      | 8        | <大学> 経済学部 経済学科 生<br>活・環境(フレックス)      |          |            |
| 02108         | SAMPLE       | R      | 再    | 50  | 0%   | 4      | 8        | <大学> 経済学部 経済学科 国<br>階経済(フレックス)       |          |            |
| 02108         | SAMPLE       | T      | 追    |     | 0%   | 4      | 8        | <大学> 経済学部 経済学科 生<br>活・環境(フレックス)      |          |            |
| 02109         | SAMPLE       | 80     | A    |     | 0%   | 4      | 7        | <大学> 経済学部 経済学科 総<br>合経済 (フレックス)      |          |            |
| 02109         | SAMPLE       | R      | 再    | 55  | 0%   | 4      | 8        | <大学> 経済学部 経済学科 国<br>階経済 (フレックス)      |          |            |
| 260件 I<       | < 1/26 ページ > | X 1234 | 45次个 |     |      |        |          |                                      |          |            |
| 戻る            |              |        |      |     |      |        |          |                                      |          |            |
|               |              |        |      |     |      |        | ◄        | 評価割合も出力する「評価コード毎                     | I C      | 印刷         |
|               |              |        |      |     |      |        |          |                                      |          |            |
|               |              |        |      |     |      |        |          |                                      |          |            |
|               |              |        |      |     |      |        |          |                                      |          |            |
|               |              |        |      |     |      |        |          |                                      |          |            |

# 2 <印刷>

採点登録画面で、「評価割合も 出力する」にチェックを入れて 「印刷」をクリックすると、採点 登録チェックリストや成績票 (確定)の最後のページに評価 割合が印刷されます。

※ 評価割合は、入力されている 採点情報を基に、グラフで表 示されます。

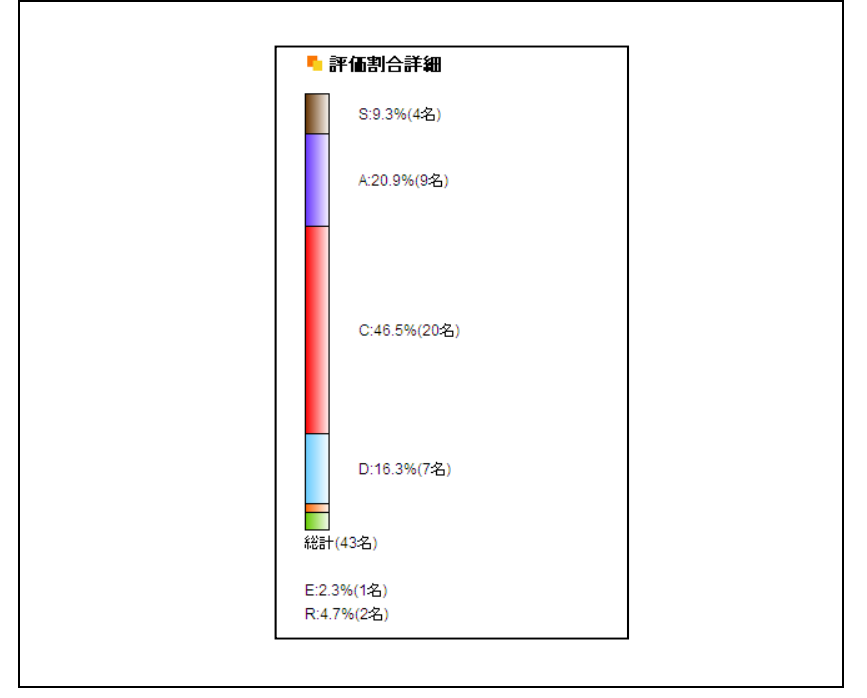